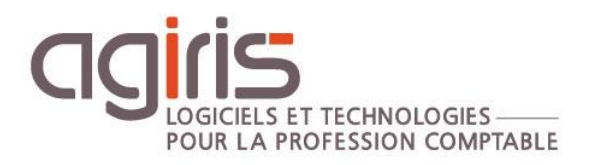

## PRIMO Déploiement SQL 2016 Standard

# GAMME CONNECT

Historique de cette documentation

| 03/05/21 | Création de la fiche documentaire.              |
|----------|-------------------------------------------------|
| 16/05/22 | Mise à jour du lien de téléchargement SQL 2016. |
|          |                                                 |
|          |                                                 |
|          |                                                 |

#### SOMMAIRE

| 1. | RECOMMANDATIONS GENERALES AGIRIS                    | 3 |
|----|-----------------------------------------------------|---|
|    | 1.1 Installation sur une nouvelle machine           | 3 |
|    | 1.2 Accès au serveur SQL                            | 3 |
|    | 1.3 Paramétrages recommandés                        | 3 |
| 2. | INSTALLATION DE MICROSOFT SQL SERVER STANDARD       | 4 |
|    | 2.1 Installation de SQL Standard                    | 4 |
| 3. | INSTALLATION DE SQL SERVER MANAGEMENT STUDIO (SSMS) | 6 |
|    | 3.1 Installation de SSMS                            | 6 |
| 4. | OPTIMISATION DE L'INSTANCE                          | 7 |
|    | 4.1 Fixer la RAM MAX                                | 7 |
|    | 4.2 Fixer la RAM MIN                                | 7 |
|    | 4.3 Utilisation des startups flags                  | 7 |
|    | 4.4 Droits NTFS                                     | 8 |
|    |                                                     |   |

Cette fiche documentaire présente les actions à mettre en place pour le déploiement en toute autonomie de SQL Server 2016 standard sur une nouvelle architecture.

#### 1. RECOMMANDATIONS GENERALES AGIRIS

#### 1.1 Installation sur une nouvelle machine

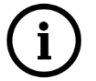

AGIRIS recommande l'installation de la version SQL Server 2016 sur un OS nouvellement installé et disposant des dernières mises à jour Microsoft.

#### 1.2 Accès au serveur SQL

Tous les serveurs de la chaine de production doivent être en mesure de communiquer avec le serveur SQL (TDM / SERVICE / FTLX...).

#### 1.3 Paramétrages recommandés

Machine virtuelle ou machine physique respectant les **recommandations techniques AGIRIS et la documentation prérequis techniques avancés.** 

#### 1.3.1 Installation Mono-serveur et bases inférieures à 10 Go (SQL Express)

L'installation de Microsoft Server SQL 2016 Express est entièrement automatisée : Elle s'effectue lorsque vous effectuez l'installation via le setup AGIRIS.

#### 1.3.2 Bases inférieures à 20 Go

Une partition dédiée pour le système + 2 partitions pour SQL :

D: => DATA + Logs :

- Taille à définir en fonction des bases.
- Formatage NTFS en 64Ko.

B: => Backups :

- Taille supérieure au minimum à 3 jeux de sauvegarde complets.
- Formatage NTFS en 64Ko.

Les bases temporaires SQL sont stockées dans l'emplacement d'installation SQL Server.

#### 1.3.3 Bases de 20 Go à 64 Go

Une partition dédiée pour le système + 3 partitions pour SQL :

D: => DATA + Logs :

- Taille à définir en fonction des bases.
- Formatage NTFS en 64Ko.
- Performance disque impactante.
- B: => Backups :
  - Taille supérieure au minimum à 3 jeux de sauvegarde complets.
  - Formatage NTFS en 64Ko.
  - Performance disque moindre.

- T: => TEMP :
  - 20Go.
  - Formatage NTFS en 64Ko.
  - Privilégier SSD si possible.
  - Annexe 1 : Déplacement TEMPDB.

### 1.3.4 Bases supérieures à 64 Go ou environnement de production avec plus de 90 collaborateurs simultanés

Une partition dédiée pour le système + 4 partitions pour SQL :

D: => DATA :

- Taille en fonction des bases à stocker.
- Formatage NTFS en 64Ko.

L: => LOG :

- 40Go.
- Formatage NTFS en 64Ko.
- Privilégier disque SSD.

T: => TEMP :

- 40Go.
- Formatage NTFS en 64Ko.
- Privilégier disque SSD si possible.
- Annexe 1 : Déplacement TEMPDB.
- B: => Backup :

- Taille en fonction des .BAK SQL. Prévoir de quoi contenir 3 sauvegardes pour chaque base minimum.

- Formatage NTFS en 64Ko.

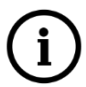

## Contactez votre support ou votre gestionnaire de compte pour bénéficier d'un accompagnement de la part d'AGIRIS pour optimiser votre serveur SQL.

#### 2. INSTALLATION DE MICROSOFT SQL SERVER STANDARD

#### 2.1 Installation de SQL Standard

1.- Téléchargez le DVD SQL Standard : DVD SQL Serveur Standard

2.- Montez l'iso en double cliquant dessus.

**3.-** Lancez l'installation en exécutant Setup.exe.

| 📙 en_sql_serve | r_2016             |
|----------------|--------------------|
| 🗔 ConfigureSq  | llnstance.exe      |
| 🔄 LauncherCo   | nfig.ini           |
| 😼 setup.exe    |                    |
| SetupSQLLa     | uncher_install.bat |
| SetupSQLLa     | uncher upgrade.bat |

**4.-** Laissez le chemin d'installation par défaut pour SQL Server mais paramétrez les chemins des sauvegardes, des bases de données et des Logs en fonction de votre architecture.

| 😼 Paramétrage de SQL Server 2016 — 🗆 🗙                                                                            |
|----------------------------------------------------------------------------------------------------|
| Paramétrage de SQL Server 2016                                                                                    |
| Nom de l'Instance : IP16                                                                                          |
| Ces fichiers vont être installés dans le chemin ci-dessous. Vous<br>pouvez saisir un autre chemin en cliquant sur |
| Chemin d'installation de SQLServer :                                                                              |
| C:\Program Files\Microsoft SQL Server\                                                                            |
| Chemin des sauvegardes :                                                                                          |
| B:\\saBackup                                                                                                    |
| Chemin de stockage des bases de données :                                                                         |
| D:\\saData                                                                                                    |
| Chemin de stockage des Logs :                                                                                     |

**5.-** Lancez l'installation en cliquant sur **Installer SQL Server**. Le processus d'installation est automatisé, il faut attendre la fin de l'installation.

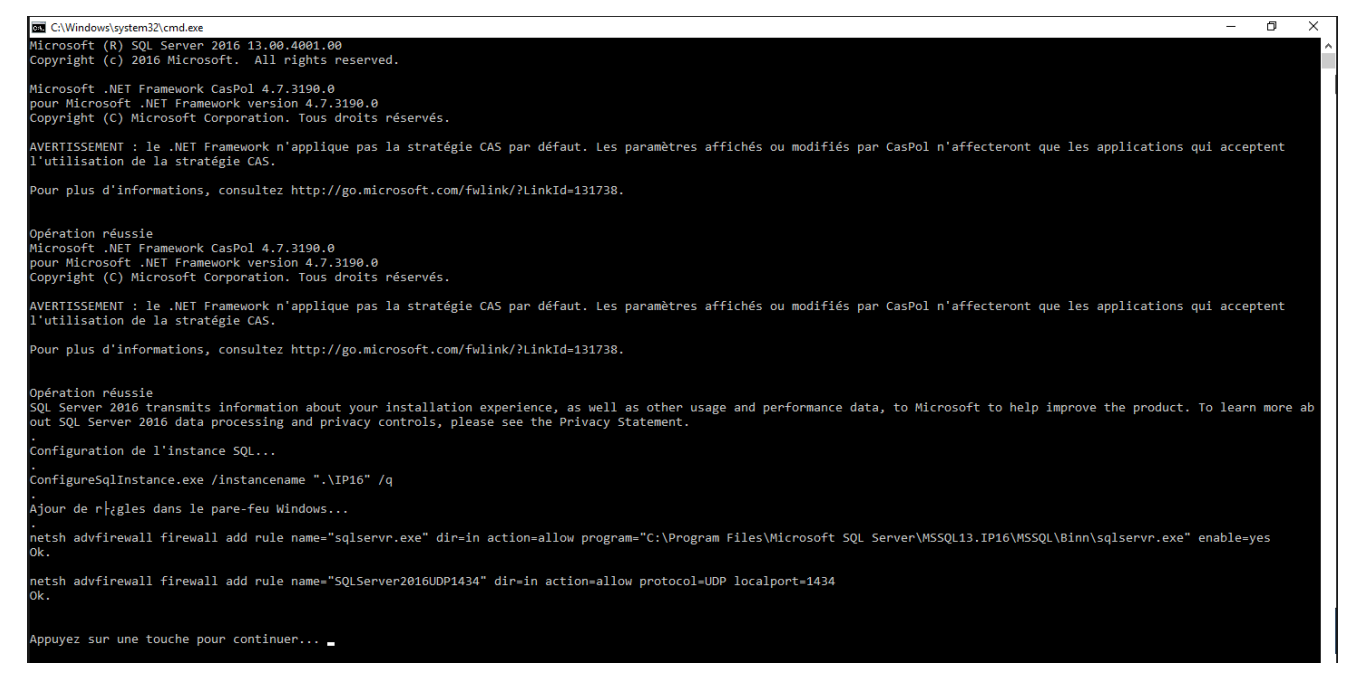

L'installation de Microsoft SQL Server est terminée, vous pouvez vérifier la présence du service : SQL Server (IP16) pour vous en assurer.

| Services          |                                       |                                   |               |       | - 🗆                 | Х   |   |
|-------------------|---------------------------------------|-----------------------------------|---------------|-------|---------------------|-----|---|
| Fichier Action At | ffichage ?                            |                                   |               |       |                     |     |   |
| ⇐ ➡   🗖 🗎 🤇       | à 🔒 🛛 📷 🕨 🔲 🖬 🕨                       |                                   |               |       |                     |     |   |
| Services (local)  | Services (local)                      | _                                 |               |       |                     |     |   |
|                   | SQL Full-text Filter Daemon           | Nom                               | Description   | État  | Type de démarrage   |     | ^ |
|                   | Launcher (IP16)                       | 🚱 SQL Full-text Filter Daemon     | Service to la | En co | Manuel              |     |   |
|                   | Arrêter le ceptice                    | 🖏 SQL Server (IP16)               | Provides sto  | En co | Automatique         |     |   |
|                   | Redémarrer le service                 | 🍓 SQL Server Agent (IP16)         | Executes jo   | En co | Automatique         |     |   |
|                   |                                       | 🎑 SQL Server Browser 🛛 🔓          | Provides SQ   | En co | Automatique         |     |   |
|                   | Description                           | 🧟 SQL Server CEIP service (IP16)  | CEIP service  |       | Désactivé           |     |   |
|                   | Service to launch full-text filter    | 🖏 SQL Server VSS Writer           | Provides th   | En co | Automatique         |     |   |
|                   | daemon process which will perform     | 🎑 Station de travail              | Crée et mai   | En co | Automatique         |     |   |
|                   | document filtering and word           | Stockage des données utilis       | Gère le stoc  |       | Manuel              |     |   |
|                   | breaking for SQL Server full-text     | 🥋 Stratégie de retrait de la cart | Autorise le s |       | Manuel              |     |   |
|                   | make full-text search features of SQL | 🥋 SysMain                         | Gère et amé   | En co | Automatique         |     |   |
|                   | Server unavailable.                   | 🥋 Système d'événement COM+        | Prend en ch   | En co | Automatique         |     |   |
|                   |                                       | 🧟 Système de fichiers EFS (En     | Fournit la te |       | Manuel (Déclencher. |     |   |
|                   |                                       | 🎑 Téléphonie                      | Prend en ch   |       | Manuel              |     |   |
|                   |                                       | 🍓 Temps Windows                   | Conserve la   | En co | Automatique (décle. |     |   |
|                   |                                       | 🍓 Thèmes                          | Fournit un s  | En co | Automatique         |     |   |
|                   |                                       | 🍓 Update Orchestrator Service     | Gère les mis  | En co | Automatique (débu   |     |   |
|                   |                                       | 🎑 Vérificateur de points          | Vérifie les e |       | Manuel (Déclencher. |     |   |
|                   |                                       | 🖏 WalletService                   | Objets d'hô   |       | Désactivé           |     |   |
|                   |                                       | 🍓 WarpJITSvc                      | Provides a Jl |       | Manuel (Déclencher. |     |   |
|                   |                                       | 🎑 Windows Installer               | Ajoute, mo    | En co | Manuel              | . 1 |   |
|                   |                                       | 🎑 Windows Search                  | Fournit des   |       | Désactivé           |     | Y |
|                   |                                       | <                                 |               |       |                     | >   |   |

#### 3. INSTALLATION DE SQL SERVER MANAGEMENT STUDIO (SSMS)

#### 3.1 Installation de SSMS

İ

Une fois l'installation de Microsoft SQL Server 2016 terminée, il faut installer SSMS.

## SQL Server Management Studio (SSMS) est un environnement intégré pour la gestion des infrastructures SQL

Téléchargez le setup à l'adresse suivante : <u>https://download.microsoft.com/download/d/9/7/d9789173-aaa7-4f5b-91b0-a2a01f4ba3a6/SSMS-Setup-FRA.exe</u>

Il est conseillé de laisser le répertoire par défaut puis cliquez sur Installer.

| VERSION 18.6                                                                                                    |                                                                  |
|----------------------------------------------------------------------------------------------------|------------------------------------------------------------------|
| MICrosoft SQL Server Management                                                                                                    | Studio                                                           |
| Bienvenue. Cliquez sur « Installer » pour comme                                                                                                    | ncer.                                                            |
| Emplacement :                                                                                                    |                                                                  |
| C:\Program Files (x86)\Microsoft SQL Server Management Studio 18                                                                                                    | Modifier                                                         |
| En cliquant sur le bouton « Installer », je confirme que j'accepte les <u>Term</u><br>licence et la <u>Déclaration de confidentialité</u> .                                                                                                    | es du contrat de                                                 |
| SQL Server Management Studio transmet à Microsoft des informations sur votre expérien<br>ainsi que des données d'ullisation et de performance, afin de contribuer à l'amélicration<br>voulze en savin plus sur le traitement des données et les options de contrôle de politique<br>collecte de ces informations après l'installation, consultez la <u>documentation</u> . | ce d'installation,<br>du produit. Si vous<br>a, et désactiver la |
| Installer Fermer                                                                                                    |                                                                  |

A la fin de l'installation, il faut redémarrer le serveur SQL.

#### Nous préconisons un redémarrage mensuel avec MAJ Windows du serveur SQL.

#### 4.1 Fixer la RAM MAX

Fixez la RAM max dans le SQL Server management Studio (80% de la RAM totale avec soustraction de 6Go pour le système).

Exemple : Mon serveur dispose de 32 Go de RAM. Je dois affecter à mon instance (0.8\*32)-6 = 19.6 soit en pratique 19\*1024 Mo = 19 456 Mo.

Dans SQL Server Management Studio, faire un clic-droit */Propriétés sur l'instance* puis aller dans la rubrique Mémoire et modifier la zone Mémoire maximale du serveur (en Mo).

#### 4.2 Fixer la RAM MIN

Fixez la RAM min dans le SQL Server management Studio conformément au tableau ci-dessous :

| Le serveur dispose de moins de 8Go de RAM | Le serveur dispose de plus de 8Go de RAM |
|-------------------------------------------|------------------------------------------|
| 1024 Mo                                   | 2048 Mo                                  |

#### 4.3 Utilisation des startups flags

- T834 : Permet une reservation mémoire par block de 16Mo au lieu de 2Mo → Augmente la performance sur les traitements.

- T652 : Disable page pre-fetching scans → Réduit les temps de traitement.

- T661 : Disable the ghost record removal process → Permet de réduire considérablement les IOps lors des suppression d'éléments en base.

- T1211 : lock escalation, permet de réduire les problèmes de blocage causés par l'escalade de verrouillage dans SQL Server.

- T845 : Verrouillage des pages en mémoire . A activer en SQL08. Ne pas mettre pour 2016.

Pour activer une trace flag au démarrage de l'instance :

- Allez dans SQL server Configuration Manager puis dans les propriétés de SQL server services onglet *Startup parameters*.

- Ajoutez les traces Flags suivants : -T834 -T652 -T661 ET -T1211.

| 🔿 🛛 🖄 📓 📓 🖉 🕑 🔍 🤤                                             | SQL Server (SQL2016)Prope                              | rties                                  | ? >             |  |
|---------------------------------------------------------------|--------------------------------------------------------|----------------------------------------|-----------------|--|
| SQL Server Configuration Mana                                 | Log On                                                 | Service                                | FILESTREAM      |  |
| SQL Server Services                                           | AlwaysOn High Availability                             | Startup Paran                          | neters Advanced |  |
| 💂 SQL Native Client 11.0 Confi                                | Specify a startup parameter:                           | 1                                      |                 |  |
| I SQL Server Network Configu I SQL Native Client 11.0 Configu | -T834                                                  |                                        | Add             |  |
| .g. set nuive cient 115 com                                   | Existing parameters:                                   |                                        |                 |  |
|                                                               | -de:\SQLServer\MSSQL12.SC                              | L2014\MSSQL\DAT                        | A\ma            |  |
|                                                               | -ee:\SQLServer\MSSQL12.SQ<br>-le:\SQLServer\MSSQL12.SQ | 2L2014\MSSQL\Log\I<br>L2014\MSSOL\DATA | ERR(<br>\ma     |  |

#### Les modifications seront prises en compte au prochain démarrage de l'instance.

#### 4.4 Droits NTFS

i

Les droits NTFS ci-dessous s'appliquent aux partitions détenant toutes ou parties des données SQL (.mdf, .ldf, .ndf).

Les droits NTFS minimaux d'accès aux partitions SQL :

Sécurité NTFS :

En control total : Administrateurs + système + service réseau + NT SERVICE\MSSQL\$IP16.